# Inhalt

| Notwendige Hardware              | 1 |
|----------------------------------|---|
| Vorbereitung des Raspberry PIs   | 1 |
| Programm installieren            | 2 |
| Konfigurationen installieren:    | 2 |
| Verbindung zum eBUS herstellen   | 3 |
| Poti auf eBus-Koppler einstellen | 3 |
| ebusd automatisch starten        | 4 |
| PHP-Skript einrichten            | 4 |
| Werte lesen                      | 6 |
| Werte schreiben                  | 7 |

# **Notwendige Hardware**

| Raspberry Pi (+ Standard-Zubehör) | Version 1 vollkommen ausreichend                               |
|-----------------------------------|----------------------------------------------------------------|
| eBus-Koppler USB                  | Ich habe die kommerzielle Version für ca. 80€ gekauft:         |
|                                   | http://www.eservice-online.de/shop/ebus/135/1-wire-hub-platine |
|                                   | Alternativ kann der Koppler auch selber gebaut werden:         |
|                                   | https://wiki.fhem.de/wiki/EBUS                                 |

# Vorbereitung des Raspberry PIs

Zunächst benötigt der Raspberry PI ein Betriebssystem. Hierzu einfach unter <u>https://www.raspberrypi.org/downloads/raspbian/</u> ein passendes Image runterladen. Die "Lite"-Version ist vollkommen ausreichend. Weitergehende Installationshinweise sind auf der Download-Seite verfügbar.

Falls der Raspberry (z.B. ohne Monitor) von der Ferne aus konfiguriert und/oder betrieben werden soll, muss zunächst SSH aktiviert werden. Hierzu mit Monitor und Tastatur booten und "raspi-config" starten (Hinweis: Das Standard-User und Passwort sind "pi" und "raspberry"). Hier kann neben der Sprache und weiteren Dingen auch der SSH-Zugang aktiviert werden.

sudo raspi-config

Falls "wget" noch nicht installiert sein sollte, kann dies folgendermaßen nachgeholt werden:

```
sudo apt-get install wget
```

# **Programm installieren**

Es wird das Programm "ebusd" für die weitere Steuerung genutzt. Hier kann das passendes Release gefunden werden:

https://github.com/john30/ebusd/releases

Der entsprechenden Link mit der ".deb"-Endung in den Zwischenspeicher kopieren.

Wichtig: Es muss eine ARM-Prozessor-Variante ausgewählt werden für den Raspberry Pi!

Paket downloaden:

wget <Link>

```
Beispiel:
wget https://github.com/john30/ebusd/releases/download/v2.4/ebusd-
2.4_armhf.deb
```

#### Programm-Paket installieren:

sudo dpkg -i --force-overwrite <Dateiname>

Beispiel:

sudo dpkg -i --force-overwrite ebusd-2.4 armhf.deb

# Konfigurationen installieren:

Die Konfigurationsdateien müssen separat installiert werden. Für die im späteren Verlauf erklärte Steuerung der Recovair ist dies nicht zwingend notwendig, da ich die Konfigurationsdateien nicht nutze, sondern die eBus-Befehle direkt vorgebe.

Die aktuelle Version der Konfigurationsdateien kann hier gefunden werden:

https://github.com/john30/ebusd-configuration/releases

Paket downloaden:

wget <Link>

Beispiel:

```
wget https://github.com/john30/ebusd-
configuration/releases/download/v2.1.1/ebusd-configuration-2.1.b143f39-
de_all.deb
```

#### Konfigurations-Paket installieren:

sudo dpkg -i --force-overwrite <Dateiname>

Beispiel:

sudo dpkg -i --force-overwrite ebusd-configuration-2.1.b143f39-de all.deb

# Verbindung zum eBUS herstellen

Zunächst muss die Kabelverbindung hergestellt werden. Wenn die Recovair noch nicht mit anderen Geräten (z.B. einem Steuergerät) verbunden ist, muss die Verbindung direkt an der Recovair aufgebaut werden. Hierzu einfach direkt an "+" und "-" anschließen.

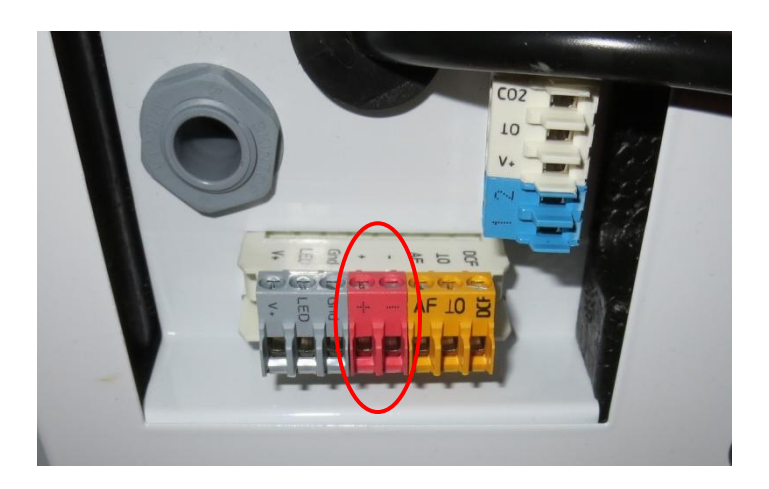

# Poti auf eBus-Koppler einstellen

Dieser Schritt ist auch in der Anleitung des eBus-Kopplers beschrieben.

Ebusd starten: ebusd -f -c /tmp --logareas bus --loglevel info -d <device>

Hinweis: <device> ist in der Regel /dev/ttyUSB0

Einen weiteren Terminal in SSH öffnen und folgende Befehl eingeben: ebusctl raw

Mit dem Schraubendreher an dem Poti drehen (nach links oder rechts) bis folgendes Ergebnis erscheint:

| 2017-02-28 | 17:02:38.717 | [bus | notice] | ≺aa               |
|------------|--------------|------|---------|-------------------|
| 2017-02-28 | 17:02:38.760 | [bus | notice] | ≺aa               |
| 2017-02-28 | 17:02:38.802 | [bus | notice] | ≺aa               |
| 2017-02-28 | 17:02:38.845 | [bus | notice] | <aa< td=""></aa<> |
| 2017-02-28 | 17:02:38.888 | [bus | notice] | <aa< td=""></aa<> |
| 2017-02-28 | 17:02:38.931 | [bus | notice] | <aa< td=""></aa<> |
| 2017-02-28 | 17:02:38.974 | [bus | notice] | ≺aa               |
| 2017-02-28 | 17:02:39.017 | [bus | notice] | <aa< td=""></aa<> |
| 2017-02-28 | 17:02:39.060 | [bus | notice] | <aa< td=""></aa<> |
| 2017-02-28 | 17:02:39.103 | [bus | notice] | <aa< td=""></aa<> |
| 2017-02-28 | 17:02:39.145 | [bus | notice] | <aa< td=""></aa<> |
| 2017-02-28 | 17:02:39.187 | [bus | notice] | <aa< td=""></aa<> |
| 2017-02-28 | 17:02:39.231 | [bus | notice] | <aa< td=""></aa<> |
| 2017-02-28 | 17:02:39.273 | [bus | notice] | <aa< td=""></aa<> |

#### ebusd automatisch starten

Um einen automatischen Start von "ebusd" zu gewährleisten, muss die Datei "rc.local" bearbeitet werden.

sudo nano /etc/rc.local

Zeile einfügen:

service ebusd start

Hinweis: der Befehl muss vor der Passage "exit 0" stehen!

Manuell kann das Programm auch gestartet bzw. gestoppt werden:

sudo service ebusd start **bzw**. sudo service ebusd stop

Des Weiteren muss die Konfigurationsdatei von "ebusd" angepasst werden. Hier muss lediglich "-enablehex" eingefügt werden, da das später genutzte PHP-Skript direkt die entsprechenden HEX-Befehle an das Programm sendet.

```
sudo nano /etc/default/ebusd
```

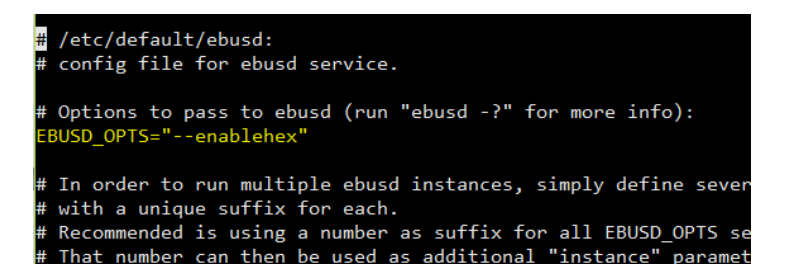

Hinweis: ggf. anderen USB-Port hier eintragen (-d /dev/ttyUSBX), wenn ein anderer USB-Port verwendet wird.

#### **PHP-Skript einrichten**

Für die Kommunikation zwischen den Raspberry und der Loxone wird ein PHP-Skript genutzt. Die eBus-Befehlsätze sind direkt im Code integriert. Dieses Skript ist quasi eine Art "Middleware" für den Informationsaustausch. Die PHP-Datei sollte auf einem lokalen Server abgelegt werden. Dies kann zum Beispiel per Apache und PHP (beides muss unter Umständen erst installiert werden) direkt auf dem Raspberry erfolgen.

Datei sollte als "ebusd.php" bezeichnen werden (ansonsten Links in den Beispiele-Bilder im weiteren Verlauf anpassen!).

```
<?php
$Adresse = "08";  # Adresse der Recovair im eBus - Standard: 08
$eBusServer = "192.168.1.000"; # IP des Rechners mit der eBus-Installation - 000 ersetzen!
$eBusPort = 8888; # Gewählter Port in eBus für Telnet - Standard: 8888
$Variante = $_GET["Variante"];
$Wert = $_GET["Wert"];
</pre>
```

```
$fp = fsockopen($eBusServer, $eBusPort, $errno, $errstr, 30);
if (!$fp) {
    echo "$errstr ($errno)<br />\n";
} else {
          switch($Variante)
{
                   case ("Intensitaet_Tag_setzen"):
    $out = "hex ".$Adresse."b509040e8a030".$Wert."\r\n";
                             fwrite($fp, $out);
$Ergebnis = fgets($fp, 128);
                             break;
                    case ("Intensitaet_Nacht_setzen"):
                             $out = "hex ".$Adresse."b509040e8b030".$Wert."\r\n";
fwrite($fp, $out);
$Ergebnis = fgets($fp, 128);
if ($Ergebnis == 00)
                                       echo "Wert:", $Wert;
                   break;
                   case ("Intensitaet_Tag_lesen"):
    $out = "hex ".$Adresse."b51303048a03\r\n";
                             fwrite($fp, $out);
$Ergebnis = fgets($fp, 128);
                             echo "Wert:", substr($Ergebnis,7,1);
                   break;
                    case ("Intensitaet Nacht lesen"):
                             $out = "hex ".$Adresse."b51303048b03".$Wert."\r\n";
                             fwrite($fp, $out);
$Ergebnis = fgets($fp, 128);
echo "Wert:", substr($Ergebnis,7,1);
                   break;
                   fwrite($fp, $out);
                             $Ergebnis = fgets($fp, 128);
                             break;
                   fwrite($fp, $out);
$Ergebnis = fgets($fp, 128);
                             echo "Wert:", substr($Ergebnis,7,1);
                   break;
                   case ("TagModus_setzen"):
    $out = "hex ".$Adresse."b52205000200ffff\r\n";
                             fwrite($fp, $out);
$Ergebnis = fgets($fp, 128);
                             if ($Ergebnis == 100)
echo "Wert:", "1";
                   break;
                    case ("NachtModus_setzen"):
                             $out = "hex ".$Adresse."b52205000100ffff\r\n";
fwrite($fp, $out);
$Ergebnis = fgets($fp, 128);
                             if ($Ergebnis == 100)
                                      echo "Wert:", "1";
                   break;
}
     fclose($fp);
}
?>
```

### Details zu den eBus-Befehlen

Die Befehle für den Betrieb der Recovair sind direkt in dem PHP-Skript integriert. Weitere Details zu den Recovair spezifischen Befehlen sind folgender Tabelle zu entnehmen.

| Funktion           |        | eBus-Befehl (Master)           | Rückmeldung (Slave)                   | Werte             | Modus | Bemerkung                                                                                |
|--------------------|--------|--------------------------------|---------------------------------------|-------------------|-------|------------------------------------------------------------------------------------------|
|                    |        |                                |                                       |                   |       |                                                                                          |
|                    | setzen | 08b509040e8c03 <mark>00</mark> | 00                                    | 00 = auto         |       |                                                                                          |
| Wärmerückgewinnung | setzen | 08b509040e8c03 <mark>01</mark> | 00                                    | 01 = an           |       | Diocor Wort ict unabhängig vom Tag/Nacht Moduc                                           |
| setzen/auslesen    | setzen | 08b509040e8c03 <mark>02</mark> | 00                                    | 02 = aus = Bypass |       |                                                                                          |
|                    | lesen  | 08b51303048c03                 | 0a8c03 <mark>02</mark> 00000002000100 | 00 - 02           |       |                                                                                          |
|                    |        |                                |                                       |                   |       |                                                                                          |
|                    | setzen | 08b509040e8a03 <mark>01</mark> | 00                                    | 01 - 05           | Tag   | Setzen der Lüftungsstärke (rot) für den Tag-Modus; geht von 1 bis 6; im Bsp. hier: 01    |
| Lüftungsintensität | setzen | 08b509040e8b03 <mark>02</mark> | 00                                    | 01 - 05           | Nacht | Setzen der Lüftungsstärke(rot) für den Nacht-Modus; geht von 1 bis 6; im Bsp. hier: 02   |
| setzen/auslesen    | lesen  | 08b51303048a03                 | 0a8a03 <mark>01</mark> 00010006000400 | Abfrage Tag       | Tag   | Abfrage Lüftungsintensität für Tag-Modus: Wert in rot; im Bsp. hier: 01 (von 6)          |
|                    | lesen  | 08b51303048b03                 | 0a8b03 <mark>02</mark> 00010006000100 | Abfrage Nacht     | Nacht | Abfrage Lüftungsintensität für Nacht-Modus: Wert in rot; im Bsp. hier: 02 (von 6)        |
|                    |        |                                |                                       |                   |       |                                                                                          |
| Tag/Nacht-Modus    | setzen | 08b52205000200ffff             | 0100                                  |                   | Tag   | Analge auf Tag-Modus setzen> Lüftungsintensität wird entsprechend gesetzt (siehe oben)   |
| setzen             | setzen | 08b52205000100ffff             | 0100                                  |                   | Nacht | Anlage auf Nacht-Modus setzen> Lüftungsintensität wird entsprechend gesetzt (siehe oben) |

Hinweis: Standardmäßig hat die Recovair die Adresse "08". Unter Umständen kann die Adresse abweichen, wenn z.B. ein Vaillant Bus Koppler VR 32 verbaut ist.

### Werte lesen

Zum Auslesen der Werte aus der Recovair wird nun das PHP-Skript per "Virtuellen HTTP Eingang" in die Loxone eingebunden. Bei mir liegt das PHP-Skript im Unterverzeichnis "loxone"! Adresse ggf. entsprechend deinem Ablageort anpassen. Insbesondere die IP-Adresse ist mit der Endung "000" anzupassen.

| Eigenschaften (Virtueller HTTP Eingang) |              |                                                                      |  |  |
|-----------------------------------------|--------------|----------------------------------------------------------------------|--|--|
| Eigenschaft                             |              | Wert                                                                 |  |  |
| Allgemein                               |              |                                                                      |  |  |
|                                         | Bezeichnung  | eBusd - Eingang - Lüftungsintensität                                 |  |  |
|                                         | Beschreibung |                                                                      |  |  |
| UR                                      | L            | http://192.168.1.000/loxone/ebusd.php?Variante=Intensitaet_Tag_lesen |  |  |
| Abfragezyklus [s]                       |              | 60                                                                   |  |  |
| Timeout [ms]                            |              | 4000                                                                 |  |  |
|                                         |              |                                                                      |  |  |
|                                         |              |                                                                      |  |  |

Anschließend muss ein entsprechender "Virtueller HTTP Eingang Befehl" einrichten.

Hierbei ist insbesondere die Befehlserkennung von Bedeutung: Wert:\v

| Eig | enschaften (Virtueller HTTP Eingan    | g Befehl)     |  |  |  |
|-----|---------------------------------------|---------------|--|--|--|
| Eig | jenschaft                             | Wert          |  |  |  |
| Ξ   | Allgemein                             |               |  |  |  |
|     | Bezeichnung                           | Lüftungsstufe |  |  |  |
|     | Beschreibung                          |               |  |  |  |
|     | Anschluss                             | VCI38         |  |  |  |
|     | Statistik                             |               |  |  |  |
| Ξ   | Visualisierung                        |               |  |  |  |
|     | Verwenden                             |               |  |  |  |
|     | Visualisierungskennwort               |               |  |  |  |
|     | Erlaubte Benutzer lokal               | Alle          |  |  |  |
|     | Erlaubte Benutzer Internet            | Alle          |  |  |  |
|     | Kategorie                             | Lüftung       |  |  |  |
|     | Raum                                  | Zentral       |  |  |  |
|     | Bewertung                             | <b>*</b> **   |  |  |  |
|     | Als Favorit anzeigen                  |               |  |  |  |
| Be  | fehlserkennung                        | Wert:\v       |  |  |  |
| Γ   | Fehlerausgang anzeigen                |               |  |  |  |
| ~   | Werteinterpretation mit Vorzei        |               |  |  |  |
| Ξ   | Korrektur                             |               |  |  |  |
|     | Eingangswert 1                        | 1             |  |  |  |
|     | Anzeigewert 1                         | 1             |  |  |  |
|     | Eingangswert 2                        | 6             |  |  |  |
|     | Anzeigewert 2                         | 6             |  |  |  |
| Ξ   | Validierung                           |               |  |  |  |
|     | Validierung verwenden                 |               |  |  |  |
|     | Minimaler Wert                        | 1             |  |  |  |
|     | Maximaler Wert                        | 6             |  |  |  |
|     | Standardwert                          | 0             |  |  |  |
| Ξ   | Anzeige                               |               |  |  |  |
|     | Einheit                               | <v></v>       |  |  |  |
|     | Eingabetype                           | Schieber      |  |  |  |
|     | Schrittweite                          | 1             |  |  |  |
|     | <ul> <li>nur Statusanzeige</li> </ul> |               |  |  |  |
| +   | Simulation                            |               |  |  |  |
| +   | Logging/Mail/Call/Track               |               |  |  |  |

Hinweis: Für jeden weiteren Parameter, der ausgelesen werden soll, muss ein **neuer** "Virtueller HTTP Eingang" sowie jeweils ein "Virtueller HTTP Eingang Befehl" angelegt werden. Die jeweiligen Befehle können aus dem PHP-Skript entnommen werden (oben in der Anleitung).

# Werte schreiben

Auch das Schreiben der Wert erfolgt über das PHP-Skript. Hierzu muss aber diesmal ein "Virtueller Ausgang" in der Loxone angelegt werden. Bezüglich der Adresse der Skript-Datei gelten die gleichen Hinweise wie beim Lesen (siehe oben).

| Eig    | enschaften (Virtueller Ausgang) |                      |  |  |
|--------|---------------------------------|----------------------|--|--|
| Eig    | jenschaft                       | Wert                 |  |  |
| Ξ      | Allgemein                       |                      |  |  |
|        | Bezeichnung                     | eBusd - Ausgang      |  |  |
|        | Beschreibung                    |                      |  |  |
|        | Anschluss                       | VQ3                  |  |  |
| $\Box$ | Visualisierung                  |                      |  |  |
|        | Raum                            | Nicht zugeordnet     |  |  |
| Ad     | resse                           | http://192.168.1.000 |  |  |
| ~      | Verbindung nach Senden schli    |                      |  |  |
| Tre    | nnzeichen                       | ;                    |  |  |
| Bef    | fehl bei Verbindungsaufbau      |                      |  |  |
|        |                                 |                      |  |  |
|        |                                 |                      |  |  |

Weitere Ausgangsbefehle können direkt unter dem **gleichen** "Virtuellen Ausgang" angelegt werden. Die Systematik ist identisch zu dem hier dargestellten Beispiel.

| Eigenschaften (Virtueller Ausgang Bet | fehl)                                                             |  |  |
|---------------------------------------|-------------------------------------------------------------------|--|--|
| Eigenschaft                           | Wert                                                              |  |  |
| Allgemein                             |                                                                   |  |  |
| Bezeichnung                           | Lüftungsstufe setzen Nacht                                        |  |  |
| Beschreibung                          |                                                                   |  |  |
| Statistik                             |                                                                   |  |  |
| Visualisierung                        |                                                                   |  |  |
| Verwenden                             |                                                                   |  |  |
| Visualisierungskennwort               |                                                                   |  |  |
| Erlaubte Benutzer lokal               | Alle                                                              |  |  |
| Erlaubte Benutzer Internet            | Alle                                                              |  |  |
| Kategorie                             | Nicht zugeordnet                                                  |  |  |
| Raum                                  | Nicht zugeordnet                                                  |  |  |
| Bewertung                             | ***                                                               |  |  |
| Als Favorit anzeigen                  |                                                                   |  |  |
| Befehl bei EIN                        | /loxone/ebusd.php?Variante=Intensitaet_Nacht_setzen&Wert= <v></v> |  |  |
| HTTP-Erweiterung bei EIN              |                                                                   |  |  |
| HTTP-Post-Befehl bei EIN              |                                                                   |  |  |
| HTTP Methode bei EIN                  | GET                                                               |  |  |
| Befehl bei AUS                        | /loxone/ebusd.php?Variante=Intensitaet_Nacht_setzen&Wert= <v></v> |  |  |
| HTTP-Erweiterung bei AUS              |                                                                   |  |  |
| HTTP-Post-Befehl bei AUS              |                                                                   |  |  |
| HTTP Methode bei AUS                  | GET                                                               |  |  |
| HTTP-Antwort speichern                |                                                                   |  |  |
| Erste Wiederholung                    | 0                                                                 |  |  |
| Abstand Wiederholung                  | 0                                                                 |  |  |
| Als Digitalausgang verwenden          |                                                                   |  |  |
| - · ·                                 |                                                                   |  |  |

Viel Erfolg und Spaß!